This guide covers how to view the class and individual student performance of EAQ inside NCO.

 Begin by going to your Nursing Concepts Online course and clicking **Reports** from the COURSE TOOLS menu on the left side of the screen.

| Nursing Concepts Online Traini<br>Course ID: 161374_kimer2_1001 | ng Videos        |
|-----------------------------------------------------------------|------------------|
| Course Home                                                     | Reports          |
| COURSE TOOLS                                                    |                  |
| Grades                                                          | Login Report     |
| Grading Queue                                                   |                  |
| Roster & Teams                                                  | Adaptive Reports |
| Question Bank                                                   |                  |
| Course Calendar                                                 |                  |
| © Reports                                                       |                  |

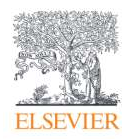

2. Then, click **Adaptive Reports.** The *Adaptive Reports* screen opens within the same window,

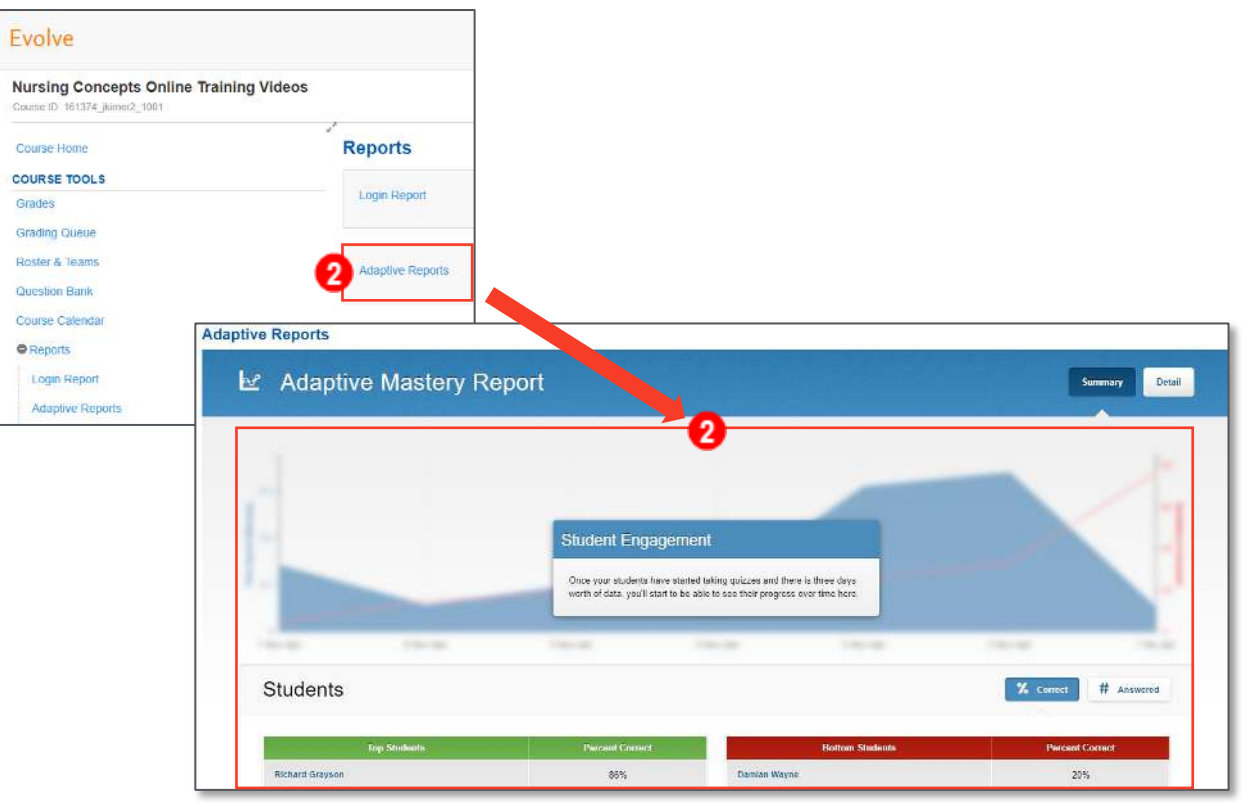

displaying a class performance summary.

3. The top and bottom 3 students are identified based on a percentage of correct answers.

|                 |                 | <u>^</u>          |                 |
|-----------------|-----------------|-------------------|-----------------|
| Jop Students    | Hercent Correct | illottom Students | Percent Correct |
| Richard Grayson | 86%             | Damian Wayne      | 20%             |
| Jason Todd      | 80%             | Barbara Gordon    | 40%             |
| Barbara Gordon  | 40%             | Jason Todd        | 80%             |

a. Click **# Answered** at the top-right to switch to the students who have answered the most and the least number of questions instead.

| Students        |                    |                 | % Correct # Answered |
|-----------------|--------------------|-----------------|----------------------|
| Top Students    | Questions Answered | Hortom Students | Questions Asswered   |
| Richard Grayson | 7                  | Damlah Wayne    | 5                    |
| Jason Todd      | 6                  | Barbara Gordon  | 5                    |
| Barbara Gordon  |                    | Jason Todd      | 5                    |

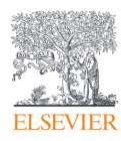

4. Next, the *Top* and *Bottom* three *Concepts* of the class, followed by the *Top Five Missed Questions* are displayed.

| Concept (Giddens)                                                               |                                            |                |                                                              | Zo Coneci    | tt Answere     |  |
|---------------------------------------------------------------------------------|--------------------------------------------|----------------|--------------------------------------------------------------|--------------|----------------|--|
| Top Concept (Giddens)                                                           |                                            | ۲              | Bottom Concept (Giddens)                                     |              | •              |  |
| Psychosis                                                                       | 100%                                       | 59%            | Sexuality                                                    | 50%          | 63%            |  |
| Health Promotion                                                                | 100%                                       | 62%            | Evidence                                                     | 50%          | 59%            |  |
| Patient Education                                                               | 100%                                       | 67%            | Communication                                                | 50%          | 68%            |  |
| Quiz These T                                                                    | lopics                                     | Quiz The       | Quiz These Topics                                            |              |                |  |
|                                                                                 | is .                                       |                |                                                              |              |                |  |
| lop 5 Missed Questions                                                          |                                            |                |                                                              |              |                |  |
| Iop 5 Missed Questions                                                          | Question                                   |                | Most Common Response                                         | View         | Stats          |  |
| Iop 5 Missed Questions Which stage of Kohilberg's theory explains the influence | Question<br>of moral values on an individu | ial's thought? | Most Common Response Universal ethical principle orientation | View<br>View | Stats<br>Stats |  |

5. Click **Detail** in the upper-right corner to view student performance in individual topics.

| Adaptive Reports          |               |
|---------------------------|---------------|
| ☑ Adaptive Mastery Report | Semmary Detai |
|                           |               |

6. Click the drop-down arrows to select from the topic list.

| Cuncept (Giddens)  | Content Area Client | feeds Other ~ |   |  |
|--------------------|---------------------|---------------|---|--|
| Please Select a To | pic                 |               |   |  |
| Acid-Base Balance  |                     |               | • |  |

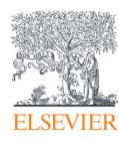

7. The topic name, the mastery level, questions correct versus question attempted, and average questions to level up in both the national average and the class average will be displayed with individual student information beneath.

**NOTE:** Average questions to level up represents the number of questions that it has previously taken to level up. It is not an indication of how many questions are needed to attain the next level.

8. To view more detailed information on an individual student while in the Adaptive Report, click on a **student's name.** 

| Statistics     | Average Mastery Level | Questions Correct / Attempted | Average Disections to Level up        |
|----------------|-----------------------|-------------------------------|---------------------------------------|
| ational        | 2 3                   | 204734/319866 (84%)           | 41                                    |
| lass           | 1 2 3                 | -/-                           |                                       |
| Station Harris | Mustory Level         | Questions Cornect / Attempted | Aurorasyse Dataceticans to 1 wood up. |
| Ichard Grayson | 1 2 3                 | 1.3.                          |                                       |

9. The *Student Detail* page will open in the same window. The list of topics and how many questions the student has answered correctly, versus the class and national averages, will be displayed.

| tive Reports                   |                                                                                                    |                             |                               |                |  |
|--------------------------------|----------------------------------------------------------------------------------------------------|-----------------------------|-------------------------------|----------------|--|
| L Richard Grayson              | in de la compañía de la compañía de la compañía de la compañía de la compañía de la compañía de la compañía de |                             | Summury Denil H               |                |  |
| Concept (Giddens) Content Area | Client Neede Other +                                                                                           |                             |                               |                |  |
|                                |                                                                                                    |                             |                               |                |  |
| Терне                          | ACcorect/AAssessment                                                                                           | Elass #Connect / #Answerent | National #Correct / #Answered |                |  |
| Evidence-Rased Practice        | <b>2</b> 2 <b>2</b> (2009k)                                                                                    | R./ 10 (0096)               | 307806574979032(0.7%)         |                |  |
| informatics                    | 87.0                                                                                                    | 8/0                         | 104688 / 160494 (55%)         |                |  |
| Patient-Centered Care          | 2/3 (07%)                                                                                                    | 3 / 9 (33%)                 | 6618674 / 10501633 (60%)      |                |  |
| Quality improvement            | 0/0                                                                                                    | 0./0 137560/209710 (60%)    |                               | 0/0 0/0 137560 |  |
| Safety                         | 0./ D                                                                                                    | u / t ((28)                 | 1164011/176/243 (0294)        |                |  |
|                                |                                                                                                    |                             |                               |                |  |

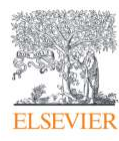

10. In the upper-right corner, click **Summary** to display the individual student's top and bottom

topics.

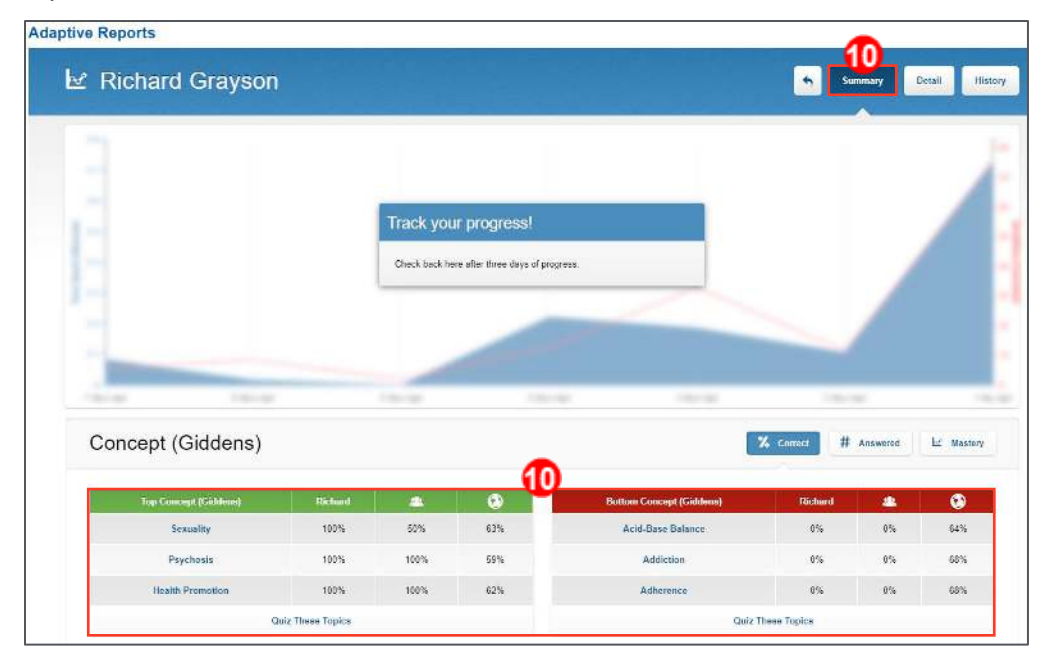

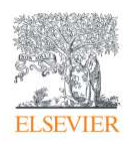

- 11. Click **History** in the upper right to view the individual student's completed quizzes, both assigned by you and self-assigned by them.
- 12. Click on a quiz to view the student's performance and his/her confidence indicators in relation to the questions he/she answered.

| ive Reports            |                  |                         |               |           |          |                        |                   |                     |
|------------------------|------------------|-------------------------|---------------|-----------|----------|------------------------|-------------------|---------------------|
| ≰ Richard Grayson      |                  |                         |               |           | Stammury | Detail History         |                   |                     |
| Sort Date: Submitted - |                  |                         |               |           |          |                        |                   |                     |
| Quiz: Development      |                  |                         |               |           | I        | 07/18/2019 01:34 PM_CE | H E               |                     |
| Conset 👩 incorract     |                  |                         |               |           |          |                        |                   |                     |
| Adaptive R             | reports          |                         |               |           |          | Part Familie           | Turnet Bannance   | Incoment Descent    |
| Qui.                   | Z Results        |                         |               | 1         |          | Qui Summary            | Jorrect Responses | Incorrect Responses |
| Quiz                   | : Development    | U                       |               |           |          |                        |                   |                     |
|                        | Health Promotion |                         |               | Sexuality |          |                        | Psychosis         |                     |
|                        | 1 2              | 3                       | 1             | 2         | 3        |                        | 2                 | 3                   |
|                        | Evidence         |                         |               |           |          |                        |                   |                     |
|                        | 1 2              | 3                       |               |           |          |                        |                   |                     |
|                        |                  |                         |               |           |          |                        |                   |                     |
| You                    | r Performance    |                         |               |           |          |                        |                   |                     |
|                        |                  | 5 Quest                 | tions Total   |           |          |                        |                   |                     |
|                        | Your Score:      | 4 Correct<br>1 Incorrec | et            |           |          |                        |                   |                     |
|                        | 80%              | Session Mod             | e. Study Mode |           |          |                        |                   |                     |

13. In the upper right, click to view the student's correct and incorrect answers.

| Quiz   | Results                                                                                    | Quiz Summary Correct R | esponses Incorrect Respon |
|--------|--------------------------------------------------------------------------------------------|------------------------|---------------------------|
|        |                                                                                            |                        | 13                        |
| Quiz   | Development                                                                                |                        |                           |
| Corre  | ect Answers: 4                                                                             |                        |                           |
| 0      |                                                                                            |                        | D: 1241225                |
|        | Which quantity of iron, ingested by a child, would be considered in the range of mildly to | moderately toxic?      | Confidence: Nate          |
|        |                                                                                            |                        | Stats                     |
|        | 1 🕤 Umgikg                                                                                 |                        |                           |
|        | 2 🕤 15 mg/kg                                                                               |                        |                           |
| Com    | 35 ingkg                                                                                   |                        |                           |
| manada | 4 Es marka                                                                                 |                        |                           |
|        |                                                                                            |                        |                           |

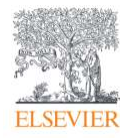

Page 6

Evolve Training and Implementation

- 14. The incorrect responses display both the student's response as well as the correct response.
- 15. Finally, click View Topics to view the mastery topics pertaining to the question. You have now

seen all the areas of the report and are finished.

| Qui:<br>Inco | z: <mark>Deve</mark><br>orrect A | <mark>lopment</mark><br>nswers: 1                         |                                                                                                    |                        |                      |                               |                                |                                   |
|--------------|----------------------------------|-----------------------------------------------------------|----------------------------------------------------------------------------------------------------|------------------------|----------------------|-------------------------------|--------------------------------|-----------------------------------|
| 3            |                                  |                                                           |                                                                                                    | 1                      |                      |                               |                                | ID: (241756013)                   |
|              | At which ag                      | e should the nurse a                                      | ssess the school-age client for mastery (                                                                                                    | of the concept of con- | servation of volum   | c?                            |                                | Confidence: Just a Buess<br>Stats |
|              | 1.0                              | 6 years                                                   |                                                                                                    |                        |                      |                               |                                |                                   |
|              | 2.0                              | 7 унеге                                                   |                                                                                                    |                        |                      |                               |                                |                                   |
| Incom        | NT 3 0                           | 8 уевсе                                                   |                                                                                                    |                        |                      |                               |                                |                                   |
| ₩ Ca         | nsel d G                         | 9 years                                                   |                                                                                                    |                        |                      |                               |                                |                                   |
|              | Mastery<br>conserv               | of the <u>concept of cons</u><br>attorn is not assessed f | enation of volume occurs between the ages<br>or the 6 . 7 . or 8 year old school age child.                                                                                                    | of 9 and 12 years, the | refore, the nurse we | uld include this in the asses | ment for the 9 year old school | age client. Volume                |
|              | Viaw In                          | <b>15</b>                                                 | titris tropics<br>Cencept (Giddens, 15<br>Development<br>Health Promotion<br>RNC Context Area<br>Page Sarrent<br>Cliant Naeds<br>Health Promotion and Notritenance<br>Cognitive Level<br>Remomenting |                        |                      |                               |                                |                                   |
|              |                                  |                                                           |                                                                                                    | - E                    | END O                | F GUIDE                       |                                |                                   |

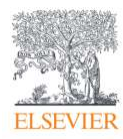